## WEB-FB取引停止手順

不正使用等の事故発生時にお客様の操作にてサービスを緊急停止する機能を追加しました。 なお、取引停止の設定を行った場合は、管理者 | D(お申込時に記載のお客様 | D)を含む 全ての利用者 | D(承認者、一般者 | D)からのログインが出来なくなります。また、予約中 の振込データがある場合、為替発信が停止されます。

- ※ 取引停止処理は、管理者 | Dのユーザのみ操作ができます。また、取引停止が設定されると 同時に、全てのログインユーザを強制ログアウトさせ、再度ログインが出来なくなります。
- ※ 当庫で解除処理を行うまで、お取引できなくなりますのでご注意下さい。 取引停止の解除を行う場合は、「WEB-FB利用停止解除依頼書」にご記入のうえお取引店 窓口までご提出下さい。

取引停止処理手順

① メイン画面

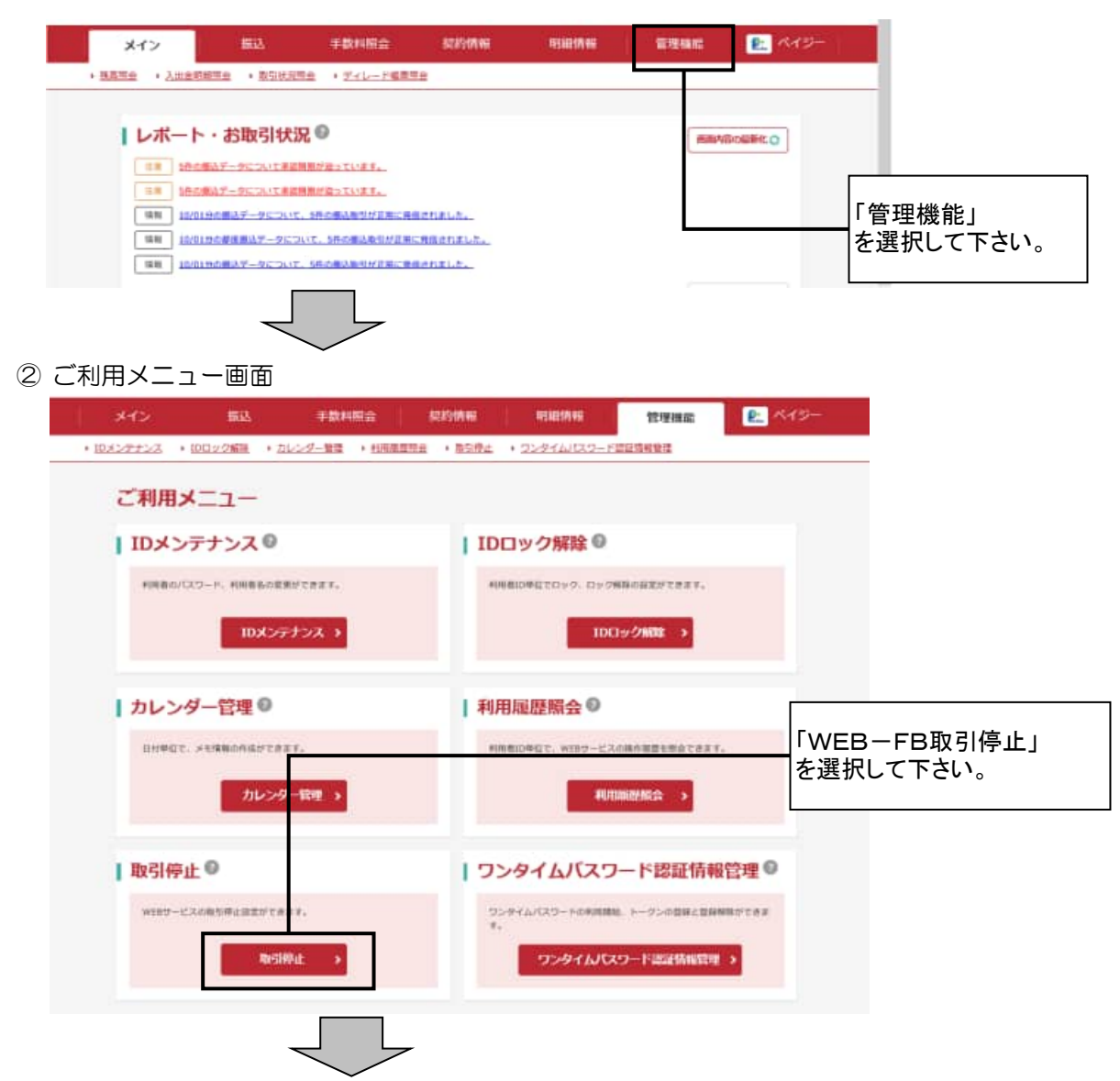

## ③ 取引停止設定

| 取引停止設定    |             |                 |                               |                                   |          |
|-----------|-------------|-----------------|-------------------------------|-----------------------------------|----------|
| 利用者一覧     |             |                 |                               |                                   |          |
| CIB/BID   | 1.4.8.4.2.8 | 11月前日<br>しんかんま日 |                               | 1040                              |          |
| W0002     | LLEAT       |                 |                               | 201                               |          |
| w0003     | UKRARE      |                 |                               | 828                               |          |
| W0004     | 1.4.世外五部    |                 |                               | -88                               |          |
| wears     | しんぎんた田      |                 |                               | -64                               | いる場合は、   |
| 1)553/0F  | 9990        | 000001 999      | 口線第制<br>9 (人会人支送<br>8 0000001 | 総約機関<br>総合調正<br>総任・資子期5,<br>部定第5, | 1        |
|           |             |                 | 0000001                       | <b>PREN</b>                       |          |
| 2010/0404 | 9990        | 660000 #3       | 0000002                       | 和作用以                              |          |
| 104094014 | 0990        | 000003 99<br>#1 | 1 しんほん交店<br>1 0000003         | 动力通过                              | 「取引停止」   |
| variants" | 9090        | 000004 99<br>#1 | にしんきん実施<br>8 00500094         | 和日期為<br>約5 - 用与用品<br>新生用品         | を選択して下さし |
| 10101rdF* | 9990        | 010005 99       | 0 しんきん女話<br>8 0000000         | 総合務込<br>総与 - 賞与推送<br>夢定第3。        |          |
| 「連续専門の1十  | <b>j</b> 0  |                 |                               |                                   |          |

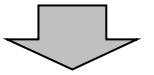

## ④ 取引停止設定確認画面

|                                                                                                    | 医氏なお馴得は、お取引<br>「細語」ボタンを押すと           | (注意口で予続きを行ってください。<br>と、全ての助引を得よし、ログアウトし | )ご注意<br>st.                 |                                   |                  |
|----------------------------------------------------------------------------------------------------|--------------------------------------|-----------------------------------------|-----------------------------|-----------------------------------|------------------|
|                                                                                                    | <b>取引停止設定確</b> i                     | 2                                       |                             |                                   |                  |
| NAMEO    NAMES    NAMES      10001    L.48.4.28                                                                                                    | 利用者一覧                                |                                         |                             |                                   |                  |
| NONELURALESeriesNONELURALESameNONELURALESameNONELURALESameNONELURALESameNONELURALESameNONELURALESameNONELURALESameNONENONESameNONENONE <tr< td=""><td>25640D</td><td></td><td>H-H-E 6</td><td>41.000.00</td><td></td></tr<>                                                                                                    | 25640D                               |                                         | H-H-E 6                     | 41.000.00                         |                  |
| 1002    1.4.4.28    3.828      1003    1.4.4.28   4.6      1004    1.4.4.28   4.6      1003    1.4.4.28   6.6      1003    1.4.4.28   6.6      Locates      Locates      Locates      Second Colspan="3">Colspan="3"      Second Colspan="3"      Second Colspan="3"       Second Colspan="3"                                                                                                    | W0001                                | LURUE                                   |                             | 294                               |                  |
| 10031.64.529.8810041.64.529.8810031.64.529.88CaseCaseCaseStatesTotalTotal1005100510051015710160001016431018010167710190000110164310180101677101900002101643101801016771019000021016431018010167710190000210164310180101677101900002101643101801016771019000021016431018010167710190000210164310180101677101900002101643101801016771019000021016431018010167710190000210164310180101677101900002101643101801016771019000021016431018010167710190000210164310180101677101900002101643101801016771019000021016431016771019000021016431019000002101643101663101900000210164310166310190000021016431016631019000002101643101900000210164310190000021016431019000002101643101900000210164310190000021016431019000002 </td <td>W0002</td> <td>LABAR</td> <td></td> <td>801</td> <td></td>                                                                                                    | W0002                                | LABAR                                   |                             | 801                               |                  |
| intend    i.i.R A.LH    I.i.H      10003    i.i.R A.LH    I.HR      10003    i.i.R A.LH    I.HR      10004    i.i.R A.LH    I.HR      10005    I.HR    I.HR      10007    1.HR    I.HR      10007    1.HR    I.HR      10007    1.HR    I.HR      10007    1.HR    I.HR      10007    1.HR    I.HR      10007    1.HR    I.HR      10007    1.HR    I.HR      1000701    1.HR    I.HR      1000702    1.HR    I.HR      1000702    1.HR    I.HR      111111    1.HR    I.HR      111111    1.HR    I.HR      111111    1.HR    I.HR      111111    1.HR    I.HR      111111    1.HR    I.HR      111111    1.HR    I.HR      111111    1.HR    I.HR      111111    1.HR    I.HR      111111    1.HR    I.HR      111111    I.HR    I.HR                                                                                                    | W0000                                | しんきんえま                                  |                             | 228                               |                  |
| NODE  L.R.N.L.B  Image: Comparison of the comparison of the comparison of the | W0004                                | しんきんえき                                  |                             | -68                               |                  |
| 企業一覧    単本本    企業本    日本二/// 1 (1 (1 (1 (1 (1 (1 (1 (1 (1 (1 (1 (1 (                                                                                                    | W0005                                | LABATE                                  |                             | -01                               |                  |
| 企業一覧    点車名    検査コード    こ員本名名    知り回回    日日日日    日日日日    日日日    日日日    日日日    日日日    日日日    日日日    日日日    日日日    日日日    日日日    日日日    日日日    日日日    日日日    日日日    日日日    日日日    日日日    日日日    日日    日日    日日    日日    日日    日日    日日    日日    日日    日日    日日    日日    日日    日日    日日    日日    日日    日日    日日    日日    日日    日日    日日    日日    日日    日日    日日    日日    日日    日日    日日    日日    日日    日日    日    日    日    日                                                                                                    |                                      |                                         |                             | 12-55#/5#                         |                  |
| 近日の2010      金和コール      C24858      M4989        10100201      199000001      199000001      199000001      199000001      199000001      199000001      199000001      199000001      199000001      199000001      199000001      199000001      199000001      199000001      199000001      199000001      199000001      199000001      199000001      199000001      199000001      199000001      199000001      199000001      199000001      199000001      199000001      199000001      199000001      199000001      199000001      199000001      199000001      199000001      199000001      199000001      199000001      199000001      199000001      199000001      199000001      199000001      199000001      199000001      199000001      199000001      199000001      199000001      199000001      1990000001      1990000001      1990000001      1990000001      1990000001      1990000001      1990000001      1990000001      1990000001      1990000001      1990000001      1990000001      1990000001      1990000001      1990000001      1990000001      1990000001      1990000001      19900000001      19900000001                                                                                                    | 企業一覧                                 |                                         |                             |                                   |                  |
| Determine    999000001    999000001    1000000    1000000    10000000    10000000    10000000    10000000    10000000    10000000    10000000    10000000    10000000    10000000    10000000    10000000    10000000    10000000    10000000    10000000    10000000    10000000    10000000    10000000    10000000    10000000    10000000    10000000    10000000    10000000    10000000    10000000    10000000    10000000    10000000    10000000    10000000    10000000    10000000    10000000    100000000    10000000    10000000    100000000    10000000    10000000    10000000    10000000    10000000    10000000    10000000    10000000    10000000    10000000    10000000    10000000    10000000    10000000    10000000    10000000    10000000    10000000    10000000    10000000    10000000    10000000    100000000    100000000    100000000    100000000    100000000    100000000    100000000    100000000    100000000    100000000    100000000    100000000    100000000    1000000000    10000000000    1000000000 <t< td=""><td>2.84</td><td>882-7</td><td>0.948</td><td>80 00 MB 300</td><td></td></t<>                                                                                                    | 2.84                                 | 882-7                                   | 0.948                       | 80 00 MB 300                      |                  |
| 1100000 <sup>1</sup> 999 L.4.8.4 英語    888 8000002    888 8000002    888 8000002    888 8000002    888 8000002    888 8000002    1000000    1000000    1000000    1000000    1000000    1000000    1000000    1000000    1000000    1000000    1000000    1000000    1000000    1000000    1000000    1000000    1000000    1000000    1000000    1000000    1000000    1000000    1000000    1000000    1000000    1000000    1000000    1000000    1000000    1000000    1000000    1000000    1000000    1000000    1000000    1000000    1000000    1000000    1000000    1000000    1000000    1000000    1000000    1000000    1000000    1000000    1000000    1000000    1000000    1000000    1000000    1000000    1000000    1000000    1000000    1000000    1000000    1000000    1000000    1000000    1000000    1000000    1000000    1000000    1000000    1000000    1000000    1000000    1000000    1000000    1000000    1000000    1000000    1000000    1000000    1000000    1000000    1000000    1                                                                                                    | 10418229*                            | 99900000                                | 1. 登通 000001                | 時合類込<br>結今,質与推込<br>群件接込           |                  |
| 1:13:375*  998000003  998 LA.RA.RE  新新福  「確認」<br>を選択して下さい。    1:13:375*  998000004  999 LA.RA.RE  新新福  「確認」<br>を選択して下さい。    1:13:375*  998000005  997 LA.RA.RE  新新福  新新福    1:13:375*  998000005  997 LA.RA.RE  新新福  新新福    1:13:375*  998000005  997 LA.RA.RE  新新福  新新福    1:13:375*  998000005  997 LA.RA.RE  新新福  新新福    1:13:375*  998000005  997 LA.RA.RE  新新福  新新福    1:13:375*  998000005  997 LA.RA.RE  新新福  100001    1:13:375*  998000005  997 LA.RA.RE  新新福  100001    1:13:375*  1:15:375*  1:15:375*  1:15:375*    1:13:375*  1:15:375*  1:15:375*  1:15:375*                                                                                                    | 10F20107                             | 99900000                                | 2 999 しんぽんぷ園<br>前頃 000002   | 网络横动                              |                  |
| 213335***  9958000004  995 LA.RA.RB<br>WR 5000004  Min to 2000  Eastern 1<br>(Min to 2000)  Eastern 1<br>(Min to 2000)    136935***  995000005  995 LA.RA.RB<br>WR 0000005  Min to 2000)  Min to 2000)    136935****  995000005  995 LA.RA.RB<br>WR 0000005  Min to 2000)  Min to 2000)    136935******  995000005  995 LA.RA.RB<br>WR 0000005  Min to 2000)  Min to 2000)    136935***********************************                                                                                                    | VERTEX                               | 99900000                                | 3 998 しん言ん文道<br>第38 0000503 | 和中國公                              | 「確認」             |
| 3393937*  999000008  999 LA.RARE  MR. 0000005    連絡事項                                                                                                    | 20400495                             | 99900000                                | 4 999 LA.市人主臣<br>等連 5000004 | 和日本時以入<br>10月4日 - 3月4日<br>第1日日1日ム | を選択して下さい。        |
| 連絡事項<br>####<br>####<br>####<br>####                                                                                                    | Standards.                           | 999800000                               | 5 995 LA近人変近<br>普通 0000005  | 和小师站<br>30号,即今初站<br>第13月25        |                  |
|                                                                                                    | 連絡事項                                 |                                         |                             |                                   |                  |
| ####<br>###<br>###                                                                                                    |                                      |                                         |                             |                                   |                  |
| 822                                                                                                    | -                                    |                                         |                             |                                   |                  |
|                                                                                                    |                                      |                                         |                             |                                   |                  |
|                                                                                                    |                                      |                                         | ### >                       |                                   |                  |
|                                                                                                    |                                      |                                         |                             |                                   |                  |
|                                                                                                    | ㅋㅗ /                                 |                                         |                             |                                   |                  |
|                                                                                                    | アリト回由<br>きん金庫                        |                                         | 文字サイズ                       | 概要 拡大 戻ったときはは                     |                  |
| Pウト画面<br><b>た合庫</b>                                                                                                    |                                      |                                         |                             |                                   | ログアウト画面に切り       |
|                                                                                                    |                                      | 取引停止                                    | 完了                          |                                   | 取引停止設定が完了<br>ます。 |
| Pウト画面<br>たん金庫 エキサイズ 単準 転入 再ったときまは<br>取引停止発了 ログアウト画面に切<br>取引停止設定が完<br>ます。                                                                                                    |                                      |                                         |                             |                                   | -                |
| Pウト画面<br>たん金庫 エオ mateleast<br>取引停止完了 ログアウト画面に切<br>取引停止完了 より たい<br>なまます。<br>お取引店窓口で解除                                                                                                    | にも用引き停さからえ。ロジアウ<br>(今年用用する場合は、設主庫まで) | トレました。<br>創門に含むせください。                   |                             |                                   | お取引店窓口で解除        |